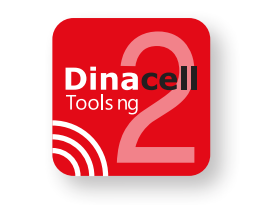

# Tools ng 2

## Guía rápida de inicio

Quick Start Guide Kurzanleitung

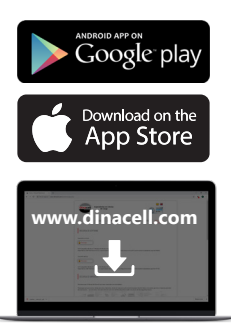

La aplicación está disponible para Windows, IOS y Android. The application is available for Windows, IOS and Android. Die Anwendung ist für Windows, IOS und Android verfügbar.

Para Windows descargue la aplicación en www.dinacell.com en el apartado de descargas.

For Windows download the application at www.dinacell.com in the download section.

Für Windows laden Sie die App (Anwendung) unter www.dinacell.com im Downloadbereich herunter.

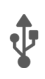

Conexión por cable o inalámbrica. Wired or wireless connection. Drahtgebundene oder drahthlose Verbindung

Conexión por cable: válido sólo desde un equipo NG hasta el ordenador. Para este tipo de conexión no es necesario realizar el apartado 3.

Conexión inalámbrica: Usando el adaptador USB a mini USB conecte su GD-WiFi al puerto de su equipo NG.

Cable connection: valid only from an NG device to the computer. For this type of connection, it is not necessary to make section 3.

Wireless connection: Using the USB to mini USB adapter, connect your GD-WiFi to the port of your NG device.

Kabelverbindung: Gilt nur für NG-Geräte, die an den Computer angeschlossen sind. Für diese Art der Verbindung ist Abschnitt 3 nicht erforderlich.

Drahtlose Verbindung: Verbinden Sie Ihr GD-WiFi mit dem USB-Kabeladapter mit dem Anschluss Ihres NG-Geräts.

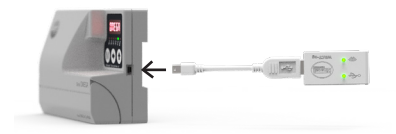

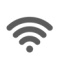

### Una vez conectado el GD-WiFi emitirá una red WiFi. A través de su móvil, tablet u ordenador deberá conectarse a dicha red. El nombre de la red está indicado en la etiqueta del GD-WiFi. La contraseña es: 12345678

Once connected the GD-WiFi will emit a WiFi network. You must connect to that network through your mobile, tablet or computer. The name of the network is indicated on the label of the GD-WiFi. The password is: 12345678

Der GD-WiFi stellt ein WLAN-Netz bereit, damit müssen Sie sich ebenfalls verbinden. Suchen Sie das Netzwerk über Ihr Handy, Tablet oder Computer. Der Name des Netzwerkes steht auf dem Etikett des GD-WiFi. Das Passwort lautet: 12345678

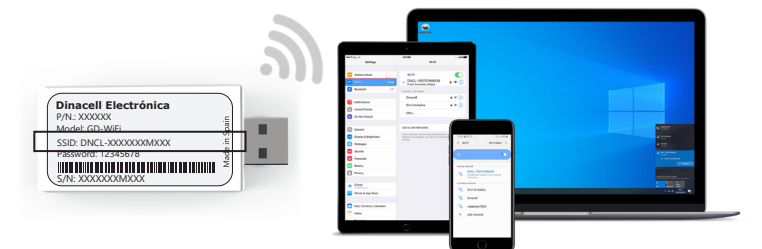

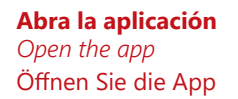

#### Abra la aplicación y seleccione conectar. La aplicación reconocerá su dispositivo NG y podrá utilizar todas las ventajas de esta aplicación.

Open the application and select connect. The application will recognize your NG device and you can use all the advantages of this application.

Öffnen Sie die Anwendung und wählen Sie verbinden aus. Die App erkennt Ihr NG-Gerät und Sie können alle Einstellungen vornehmen.

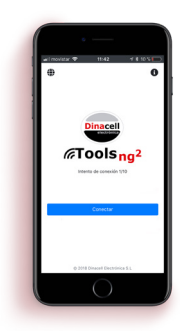

Ref. documento: D2062-00 Publication date: 03/05/2022

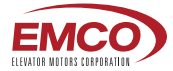

OFFICIAL USA DISTRIBUTOR OF DINACELL ELECTRÓNICA S.L.

### **ELEVATOR MOTOR CORPORATION. (EMCO)**

80 Carolyn Boulevard, Farmingdale, NY 11735 USA Phone: +1 6312934440 Fax. +1 6312932714 info@elevatormotors.com www.elevatormotors.com